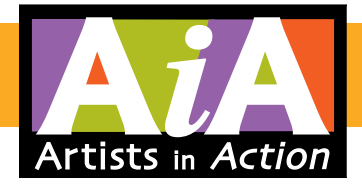

# Member Gallery Guide

For AiA Members with a +Gallery Level of Membership

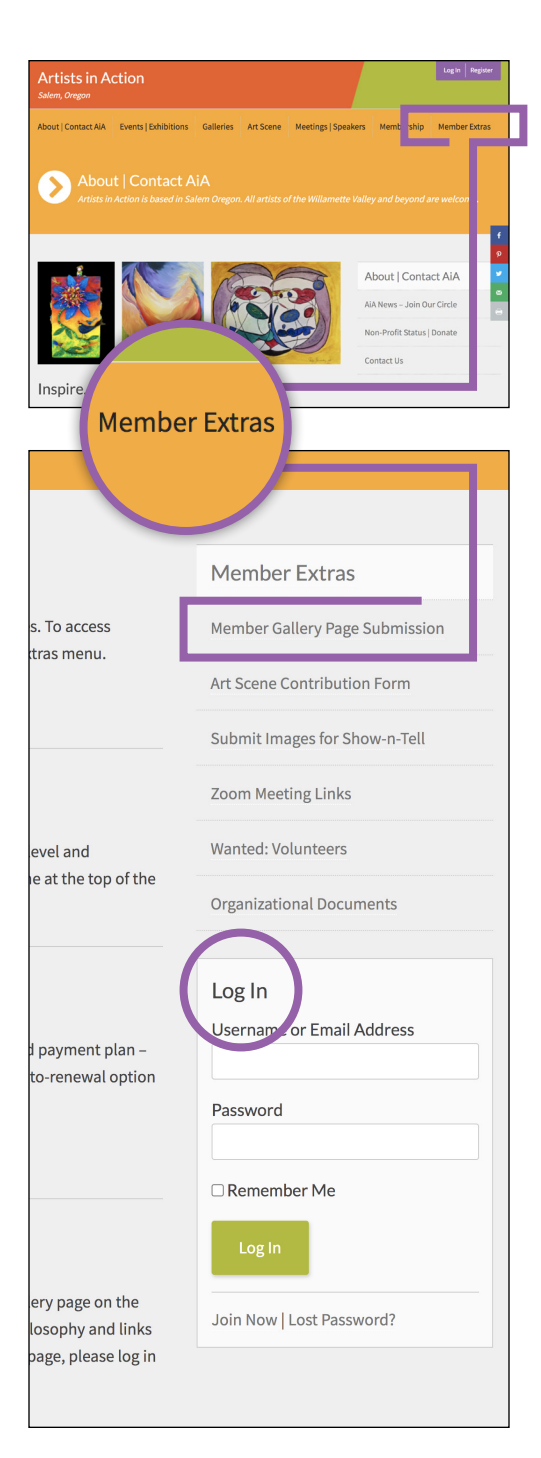

## If you have a +Gallery level membership with AiA, you are

entitled to a personal gallery page on the AiA website. The page gives you a place to showcase up to ten works of art, your artist statement or philosophy and links to your website, shop and/or social media pages.

## How to Provide Content for Your Gallery Page

Content for your gallery page must be submitted via a form on the AiA website. It's helpful to peruse the form ahead of time so you know whatall needs to be provided. We recommend pre-gathering your content and using a desktop browser for more ease in completing this process.

- Visit artistsinaction.org.
- Click into the Member Extras section.
- Log in.\*
- Choose Member Gallery Page Submission from menu.
- Review the Image Specifications.
- Reveal the Member Gallery Page Content Submission Form fields by selecting New Gallery.
- Prepare your image files and text.
- Complete the form and click Submit.

Once submitted, the Site Agent is notified and production of your page is scheduled. You'll be contacted if there any questions, and notified by email once the page is published and live on the AiA website. The process is manual and typically takes 1-5 days from date of submission.

For those who need to make changes to a gallery that has already been published on the website, first select **Gallery Modification** then complete the associated form fields.

\*You may reset your password if necessary. If unable to access your member account, please send a message citing the problem to aia@artistsinaction.org. We'll look up your account status and the email address on record and get back to you with assistance.

Continue to Screenshots of the Member Gallery Page Content Submission Form

## **Artists in Action**

Salem, Oregon

About | Contact AiA Events | Exhibitions Galleries Art Scene Meetings | Speakers Member

Member Gallery Page Submission

## Provide Content for Member Gallery

This is where you submit your images and text for your member gallery. Please review the image specifications below then get started by selecting either "New Gallery" or "Gallery Modification" on the form below. It's helpful to peruse the form ahead of time so you know what-all needs to be provided. Pre-gathering your content makes completing the form easy.

#### **Image Specifications**

- You may submit up to 10 works of art for your online gallery
- Provide an accurate title and accompanying image file for each item
- Image format: JPG (saving at highest quality setting recommended)
- Image size/resolution: 1100 pixels MAX in either dimension at 72 dpi
- PicResize.com is an easy to use on-line image resizing tool. <u>This video</u> shows how to resize images using a Mac, Windows and PicResize.
- Please name your files like this:
  FirstInitial-LastName\_Title-of-Piece.jpg
  EXAMPLE: W-Smithson\_Lily-Pad-Splendor.jpg

### About the Form

Completing the form below provides us with the content needed to develop your gallery page. The text and images you provide here will be reflected on your page so accuracy and quality is important.

To get started, select "New Gallery" if you do not already have a gallery page. Select "Gallery Modification" if you need to make changes to your existing, published page.

Member Gallery Page Content Submission Form

This request is for a: \*

New Gallery

○ Gallery Modification

#### Name \*

Provide your name EXACTLY as you would like it to appear on your Member Gallery Page. If you want to use a middle initial, prefix or suffix, enter it in the First or Last name field.

Last

First

City of Residence \*

#### Artist Summary \*

Enter a short 1-sentence summary of you / your art. 125-Character limit (~20 words).

#### Artist Statement \*

Provide your artist statement, philosophy or biography. This should be a couple paragraphs. 2,000-Character limit (~350 words).

0 of 2000 max characters

#### Artist Links

Optional (but recommended). Provide the URL(s) of any site(s) or page(s) that you would like your gallery page to link to, for example, your personal artist website, Etsy shop, and/or Facebook page.

#### Artist Picture

Optional (but recommended). Provide a .jpg picture of yourself so visitors to your page can put a face to your name and art

Choose File No file chosen

#### **Artwork Titles & Images**

You may submit up to 10 works of art.

#### List Artwork Titles \*

Enter a title for your first artwork then click the + symbol to add additional titles.

æ

## Artwork Image File(s)

You may attach individual JPG file(s) or a single. ZIP file that contains all the images. Your image filenames should follow this format: FirstInitial-LastName\_Title-of-Piece.jpg

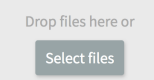

#### Email \*

The Email address you provide here will be used only to communicate with you in the event there are questions about your submission; it will NOT be published on your gallery page.

#### Consent \*

By completing this form and submitting your content and images, you consent to same being displayed on the AiA website. Furthermore, you give permission that your content and images may also be used in print and online materials for the sole purpose of promoting the AiA organization and its artists.

□ I consent.

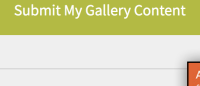

\*Please note that the Member Galler, page will be closed if AiA membersh

5

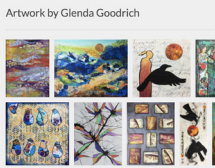

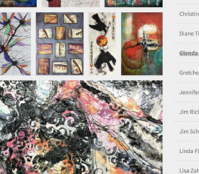

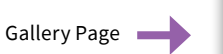

sigh mentaring from my mether la prefessional artist and m instructor for d system), catal and workshops, and all Gaught experimentations. I enjoy helping atheres find their jeurn and and workshops, and and instruction g solutionized and methan at lange, meanosing paper and, and other classes that focus on individual attostic expression. I describe my and traditionized and their classes that focus on individual attostic expression. I describe my and traditionized and the states of the states of the states in the states that the short classification at the states of the states in the states of the states in the display individual attostic experiments and the spectrum. The state ing and and public institution in the states one methanism of the names in the.

#### work in mixed media collage combines my love of symmetry with my joy of discovering the spected. This visual mix of the familiar and the untamiliar represents a desire for stability a non in 1 life while remaining open to possibilities. I want my antwork to capture my personal adax, the push and pull of remaining who I am while allowing spaciousness for change and

orking in collage allows me to experiment with complex layering to highlight contradictions in loc, tenare and shape. I use repeated patterns and rich textures, and designs are revealed in t

ant to be the entire artist I can be in this lifetime. For me, the most important thing is to continue ating, finding inspiration from the unseen forces and strengthening my ability to make art that

Links